Log into GotSoccer at http://home.gotsoccer.com/

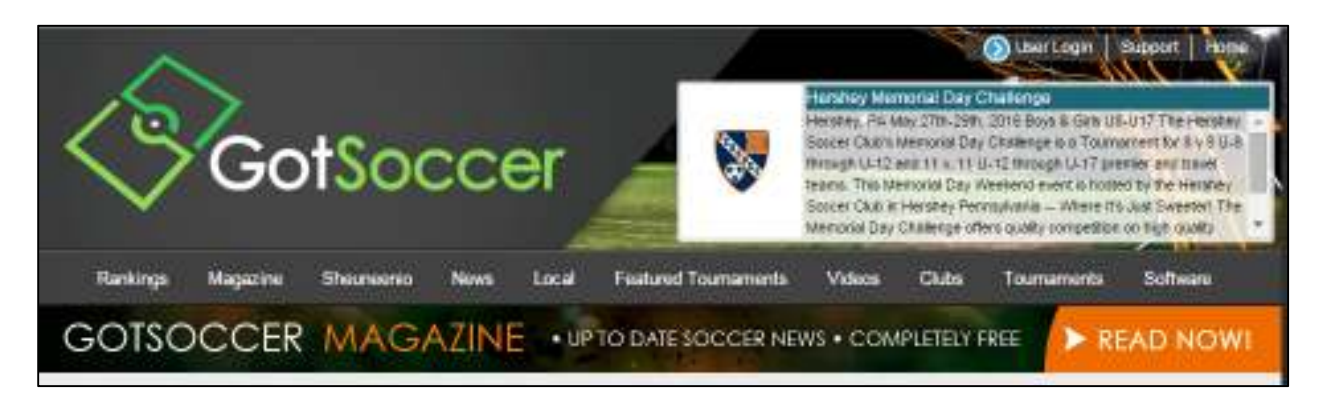

Click on "User Login" in the upper right corner.

| Member Acc                              | ount Login                                                                                                    |                    |                                                                                                    |
|-----------------------------------------|----------------------------------------------------------------------------------------------------|--------------------|----------------------------------------------------------------------------------------------------|
| Don't want to c                         | reate a GotSoccer <u>Universal Account</u> ? Lo                                                                          | gin directly to yo | our existing member accounts below.                                                                   |
| 1                                       | Organizations                                                                                                    |                    | College Coaches                                                                                       |
| / /~~~~~~~~~~~~~~~~~~~~~~~~~~~~~~~~~~~~ | Directors, Registrars, States & Assignors<br><u>Login</u>                                                                |                    | Search player profiles and register to attend<br>events.<br><u>Login</u>                              |
| <b>dud</b>                              | Teams & Team Officials<br>View and print rosters, schedules, game cards,<br>and submit risk management reports.<br>Login |                    | Players & Families<br>Players & Parents - update your contact<br>information and find forms.<br>Login |
| 7                                       | Referees & Assignors<br>Create and verify assignments, and submit<br>game reports.<br>Login                              | 6                  | Event Scheduling/Scoring<br>Leagues & Tournaments<br>Scheduling Scoring Input                         |

Click on "Login" under "Teams & team Officials" section.

| Team Account                             |      |  |
|------------------------------------------|------|--|
| Username                                 |      |  |
| Password                                 |      |  |
|                                          | ogin |  |
| Team Account Lookup                      |      |  |
| New to GotSoccer?<br>Create Your Account |      |  |

Provide the team username and password that I provided you, click "Login".

| nome E   | vents Game                           | History Em          | ail Team  | Colleg        | ge Search            | Player             | Suspensions                  | Help Lo | g Out      |
|----------|--------------------------------------|---------------------|-----------|---------------|----------------------|--------------------|------------------------------|---------|------------|
| Overview | Team Profile                         | Manager             | Coach     | Roster        | Roster I             | listory            | Account Assi                 | stance  |            |
| Tea      | m -                                  | 91700               |           |               | Update T<br>View Pub | eam Ag<br>lic Tean | e and More<br>n Page         | Viewi   | Print Team |
| Un       | iversal Accou                        | unt <u>Create</u>   | your Univ | <u>versal</u> | Event                | Regis              | tration Histo<br>of 1        | ry      |            |
| Cet      | the most out                         | t of your a         | coount    |               |                      | Nam                | e/Date                       |         | Тур        |
| 0        | Teams U15 and C                      | lder - How to       | add playe | ers to        |                      | SPR<br>2/1/2       | RING 2016<br>016 - 5/31/2016 |         | Lea        |
|          | <u>Click Here</u> to acce            | ss the roster p     | age.      |               | Items                | 1-10               | of 1                         |         |            |
| Click    | ount Merge Too<br>Here to get starte | l is Now Avai<br>d. | ilable!   |               |                      |                    |                              |         |            |
| You      | Ir Club                              |                     |           |               | n i                  |                    |                              |         |            |
|          |                                      |                     | CA /7     | TAXA IN       | 1                    |                    |                              |         |            |

Click on the "Roster" menu option to view the team roster.

| IGN                        | IITING PAS        |                       |               | A DIAM 3  | occer sys | Teams    |         |           | -                                          | -                             | - |
|----------------------------|-------------------|-----------------------|---------------|-----------|-----------|----------|---------|-----------|--------------------------------------------|-------------------------------|---|
| lon                        | ie Event          | s Game                | History Err   | nail Team | College   | Search P | ayer Su | spensions | Help                                       | Log Out                       |   |
| V                          | iew by E          | vent:                 |               |           |           |          |         |           |                                            |                               |   |
| P                          | rimary Play       | er List               | ▼]            |           |           |          |         |           |                                            |                               |   |
| F                          | ull Team          | er List<br>Player Lis | ▼]<br>it      | 1         |           |          |         | 1         | 12                                         |                               |   |
| F                          | ull Team<br>Photo | Player Lis            | •<br>it<br>ne | F.Name    |           | ID#      |         | Jrsy#     | Ger                                        | nder                          | D |
| F                          | ull Team          | Player Lis            | •<br>it<br>ne | F.Name    |           | ID#      |         | Jrsy#     | Ger<br>Boy                                 | nder<br>S                     | D |
| F                          | ull Team<br>Photo | Player Lis            | ▼<br>it<br>ne | F.Name    |           | ID#      |         | Jrsy#     | Ger<br>Boy<br>Boy                          | nder<br>S<br>S                | D |
| F                          | ull Team<br>Photo | Player Lis            | •t<br>ne      | F.Name    |           | ID#      |         | Jrsy#     | Ger<br>Boy<br>Girls                        | nder<br>s<br>s                | D |
| F<br>1<br>2<br>3<br>4<br>5 | ull Team<br>Photo | Player Lis            | •<br>it<br>ne | F.Name    |           | ID#      |         | Jrsy#     | Ger<br>Boy<br>Boy<br>Girls<br>Girls<br>Boy | nder<br>s<br>s<br>s<br>s<br>s | D |

Click on each any of the players first or last name to view that player's profile.

| Events Game       | History Email Team College Sea    | arch Player Suspensions    | Help Log Out            |     |
|-------------------|-----------------------------------|----------------------------|-------------------------|-----|
| w Team Profile    | Manager Coach Roster R            | oster History Account Assi | stance                  |     |
| Diavor info       | rent Info) College Recruiting Eve | nt Attendance              | Documents Emergency In  | ifo |
|                   | Tent into Concige Recording Life  | Recounter                  | Documents Chiergency in | 10  |
| layer -           |                                   | Player Photo               |                         |     |
|                   | tion                              | Tuyer Thoto                |                         |     |
| Username shreya:  | sagarwal                          |                            |                         |     |
|                   |                                   | [NO PHOTO]                 |                         |     |
| Player Identific  | ation                             |                            |                         |     |
| Competition Level | Recreational                      | Upload                     |                         |     |
| Player ID #       |                                   | Contact Informa            | tion                    |     |
| USClub ID #       |                                   | Addrose                    | lion                    |     |
| Full Legal Name   |                                   | Address                    |                         |     |
|                   | Legal First M.I. Last             | City                       |                         |     |
| Gender            | 🖲 Male 🔵 Female                   | State                      |                         |     |
| Date of Birth     |                                   | ZipCode                    |                         |     |
| State Degistered  | (mm/dd/yyyy)                      | Phone                      |                         |     |
| Additional Info   |                                   | Mobile                     |                         |     |
| loreov #          |                                   | Email                      |                         |     |
| Deting            |                                   | Text Msg Address           |                         |     |
| Rating            |                                   | Date Created 1             | 1/27/2014 5:13:28 PM    |     |
| School District   |                                   | Last Updated 1             | /31/2016 2:29:39 PM     |     |
| Grad Year         |                                   |                            |                         |     |
| Primary Position  | •                                 |                            |                         |     |
| Notes             |                                   |                            |                         |     |

Click on "Parent Info" to view that player's parent's contact info.

| THING PASSION FOR    |                              |                                                               |
|----------------------|------------------------------|---------------------------------------------------------------|
| ne Events Game       | e History Email Team         | College Search Player Suspensions Help Log Out                |
| rview Team Profile   | e Manager Coach ʃ            | Roster Roster History Account Assistance                      |
| Player info P        | arent Info                   | uiting Event Attendance Account Info Documents Emergency Info |
|                      | arent into Concigo recert    | and Lion Alternative Accounting Decements Energency inc       |
| Player -             |                              |                                                               |
| Family Accourt       | nt: Agarwal                  |                                                               |
| This player is attac | ched to a family account. Pa | arent information is managed by the family account holder.    |
| Relationship F       | Father                       | Relationship Mother                                           |
| Name                 |                              | Name                                                          |
| Address              |                              | Address                                                       |
| City                 |                              | City                                                          |
| State                |                              | State                                                         |
| Zip Code             |                              | Zip Code                                                      |
| Phone                |                              | Phone                                                         |
| Mobile               |                              | Mobile                                                        |
| Email Address        |                              | Email Address                                                 |
| Mobile Text          |                              | Mobile Text                                                   |
| Messaging            |                              | Messaging                                                     |
|                      |                              |                                                               |

Click on "Email Team" to send an email to the team.

|                        | Soccer IN Teams                                                        |
|------------------------|------------------------------------------------------------------------|
| Home Events Game Histo | ory Email Team College Search Player Suspensions Help Log Out          |
| Email/Text Mess        | age Team Members                                                       |
| Selected Roster:       | Primary Roster V                                                       |
| From                   | Coach: @yahoo.com> V                                                   |
| Method                 | Email                                                                  |
| Send to Players        | All 6 Players   Parents will also receive a copy of the email or text. |
| Subject                |                                                                        |
| Message                | Add player username and password to the bottom of the message.         |